# Instructions to Apply for District Grant

Rotary5730.org

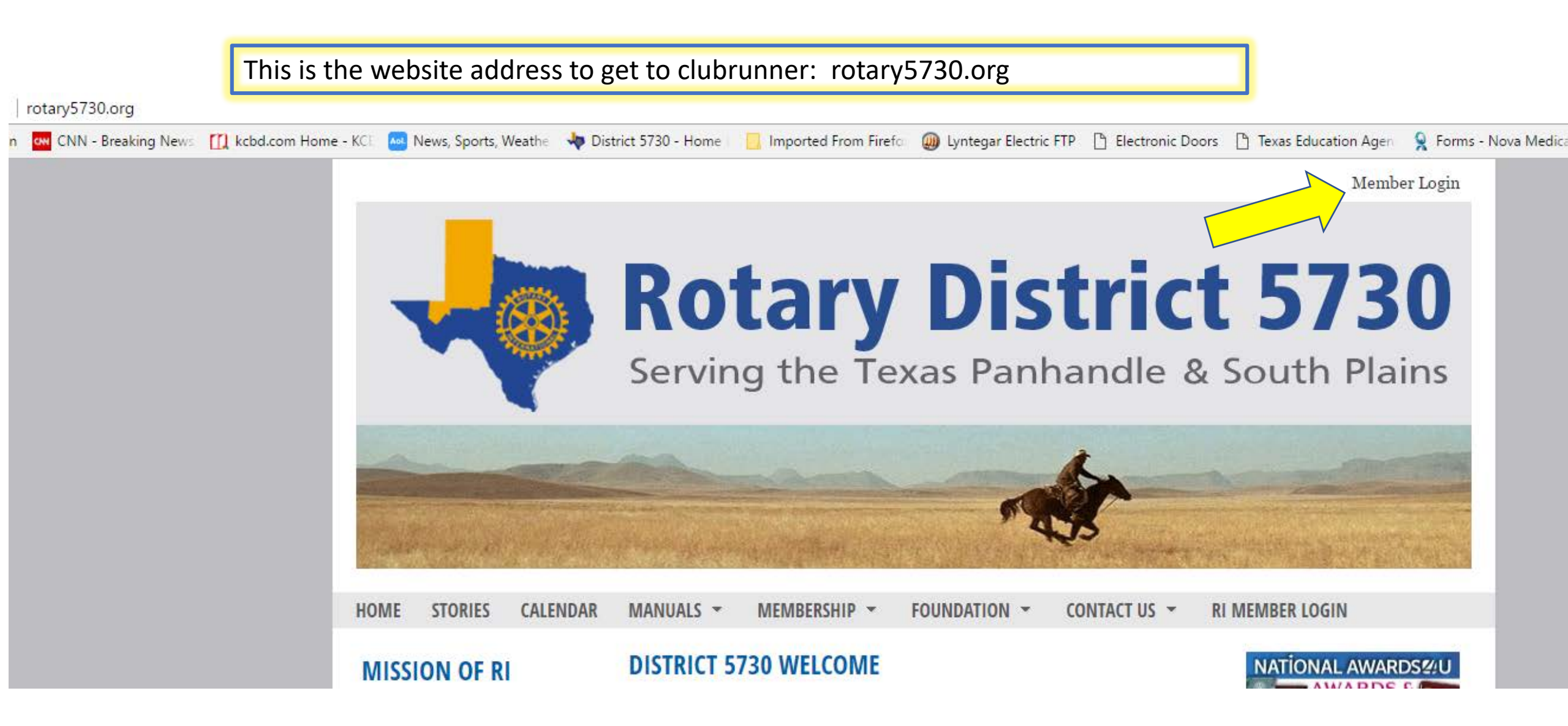

### District 5730

|                                     | Enter your login information below:                          |
|-------------------------------------|--------------------------------------------------------------|
|                                     | Password                                                     |
|                                     | E Keep me logged in                                          |
| Click here if it is your first time | Login »                                                      |
| password.                           | New and existing users: retrieve login and/or reset password |
|                                     |                                                              |

District 5730

|                                                                                                    | 1          |
|----------------------------------------------------------------------------------------------------|------------|
| Retrieve Login Information                                                                                                    |            |
| All members in the District have login accounts in the system. If you cannot retrieve your login information through this page, please contact your Club President, or email logins@clubrunner.ca. |            |
| Please select your club, then enter your last name and email address to retrieve your login name and/or reset your password.                                                                       |            |
| * Denotes a required field.                                                                                                    |            |
| Select Club: Select Club *                                                                                                    |            |
|                                                                                                    | Enter Info |
| Last Name:                                                                                                    |            |
| Email Address:                                                                                                    |            |
|                                                                                                    |            |
| Submit Cancel                                                                                                    |            |

| l members in the District have login acc<br>age, please contact your Club President, | ounts in the system. If you cannot retrieve your login information through this or email <u>logins@clubrunner.ca</u> . |     |
|--------------------------------------------------------------------------------------|----------------------------------------------------------------------------------------------------|-----|
| lease select your club, then enter your la                                           | st name and email address to retrieve your login name and/or reset your passwor                                        | rd. |
| * Denotes a required field.                                                          |                                                                                                    |     |
| Select Club:                                                                         | Tahoka *                                                                                                    |     |
| Last Name:                                                                           | Bishop                                                                                                    |     |
| Email Address:                                                                       | jana@lyntegar.coop *                                                                                                   |     |
|                                                                                      | Submit Cancel                                                                                                    |     |

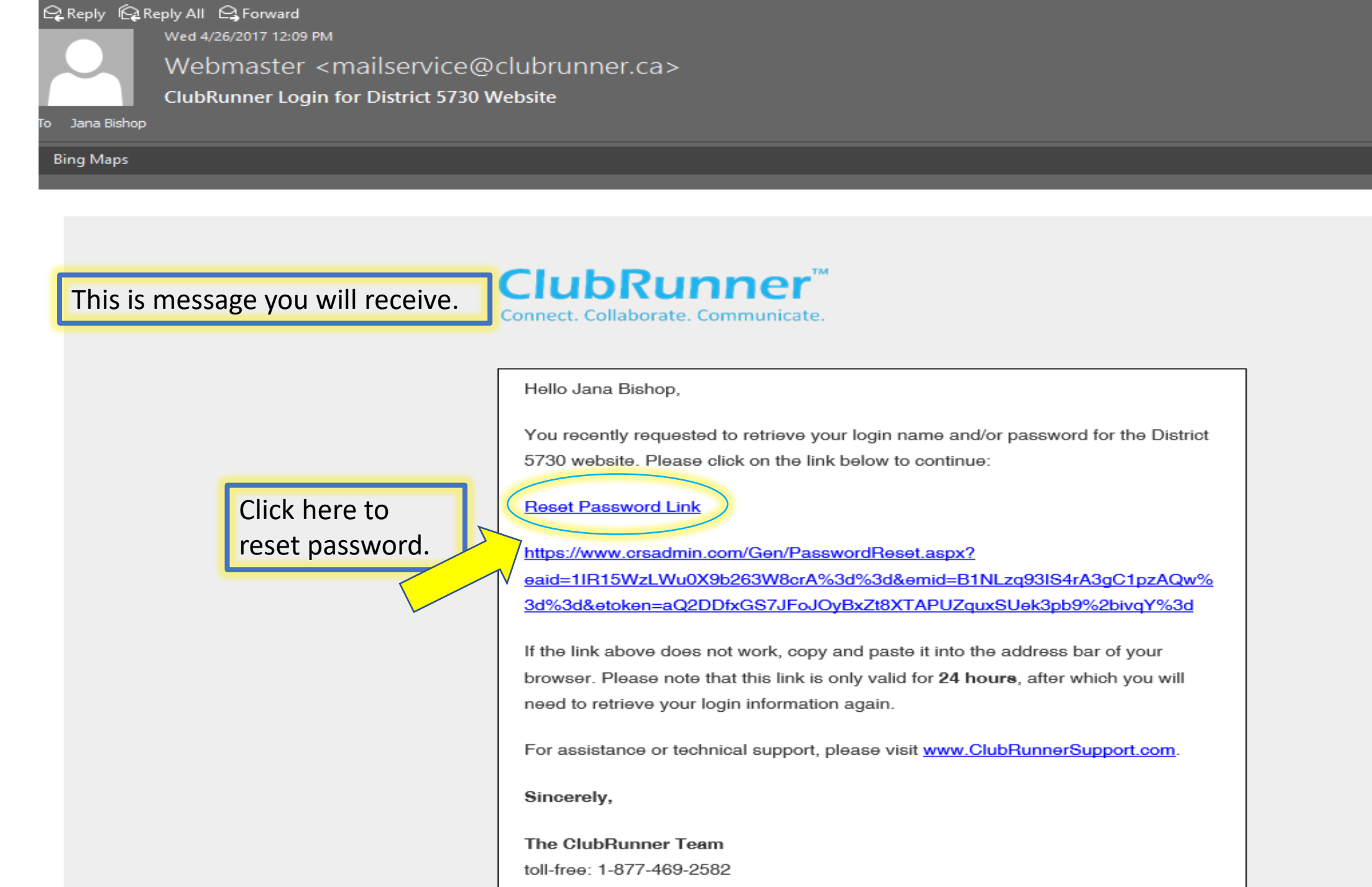

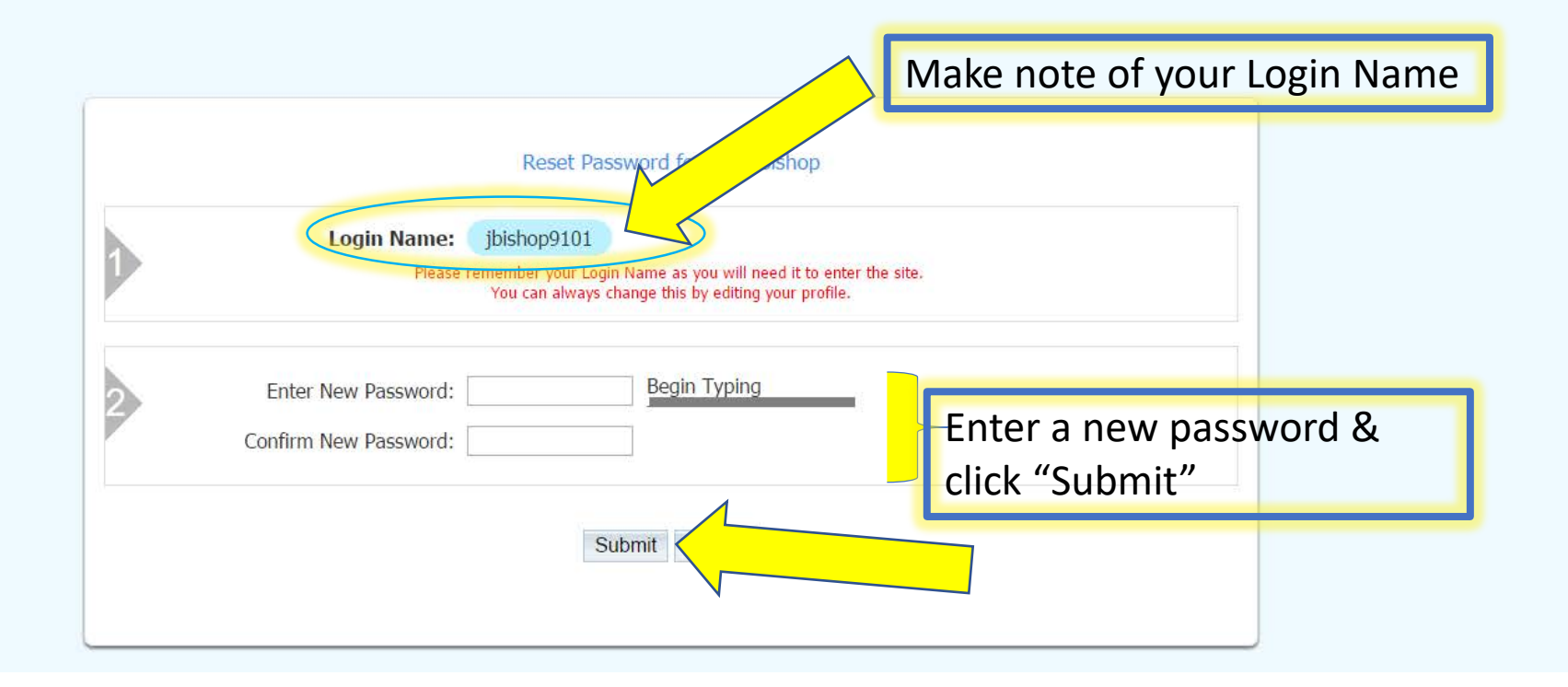

ClubRunner<sup>™</sup> Connect. Collaborate. Communicate.

District 5730

Home Page

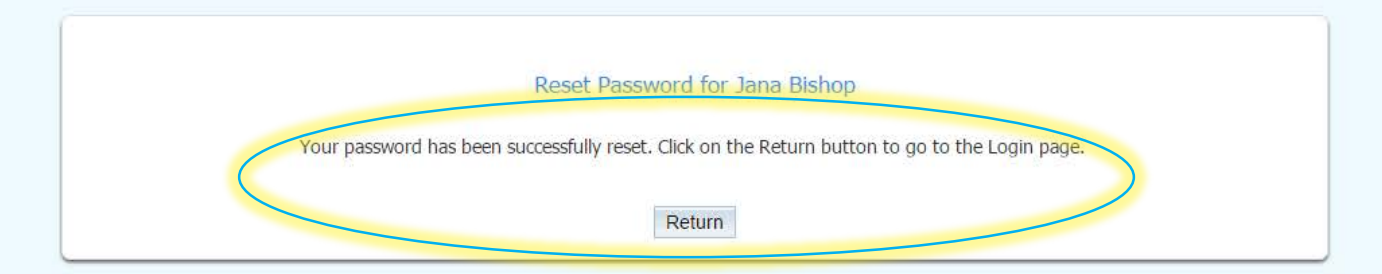

| С      |         | bl | Rur                                                                                                    | ner | <br>Connect. | Collab | orate. | Comm | nunicate | 5 |
|--------|---------|----|----------------------------------------------------------------------------------------------------|-----|--------------|--------|--------|------|----------|---|
| Sec. 1 | ALC: NO |    | a second second s |     |              |        |        |      |          |   |

#### District 5730

| Enter Login Name & Password                                                                                                    | Enter your login information below:                  |     |               |                 |
|----------------------------------------------------------------------------------------------------|------------------------------------------------------|-----|---------------|-----------------|
| New and existing users: retrieve login and/or reset       password       Image: Comparison of the set of the set of | Password                                             | - [ | Enter Login I | Name & Password |
| Ceep me logged in Login                                                                                                    | New and existing users: retrieve login and/or reset  |     |               |                 |
|                                                                                                    | <ul> <li>Keep me logged in</li> <li>Login</li> </ul> |     |               |                 |

Home Page

| ClubRunner <sup>™</sup> Connect. Co                                                                          | ollaborate. Communicate                                          |                                                                                                 |                        |                                                                                                    |                               |                                                                                              |
|----------------------------------------------------------------------------------------------------|------------------------------------------------------------------|-------------------------------------------------------------------------------------------------|------------------------|----------------------------------------------------------------------------------------------------|-------------------------------|----------------------------------------------------------------------------------------------|
| District 5730                                                                                                | <u></u>                                                          | Click on Grants                                                                                 |                        |                                                                                                    |                               | Welcome, Jana [Logout                                                                        |
| Admin         For Clubs         Grants           Launchpad         Administration                            | For Members Member                                               | rship Contacts (Beta) Organization Communication                                                | Website                | Documents Reports Attendance Events New                                                                          | v Bulletin (Beta) Help        |                                                                                              |
| Learn about our new<br>District Launchpad!<br>This area can be changed and<br>edited by the district itself. | Welcome, Jana<br>Your last district login w                      | !<br>vas on Wednesday, April 26, 2017                                                           |                        |                                                                                                    |                               |                                                                                              |
| Edit Launchpad Message RI Integration All clubs have RI Integration activated in your district.              | Up pro                                                           | ly Profile<br>odate your personal information, change your password, and other<br>references.   | A                      | My Club's Info<br>For club executives, update your member data, attendance, offic<br>and meeting information.    | cers,                         | <b>Calendar</b><br>View and register for upcoming events, and create new district<br>events. |
| Need Help?                                                                                                   | De De                                                            | Vebsite<br>esign the layout, theme, and content of the district website.                        | $\mathbf{X}$           | <b>Communication</b><br>Send emails, bulletins, and other notices to all members and gro<br>within the district. | pups                          | <b>Reports</b><br>View, download, or print the district directory or export member<br>data.  |
|                                                                                                    | M<br>Vi                                                          | lembership<br>iew and modify all club and membership data in the district.                      |                        | <b>Organization</b><br>View and modify all club and district executives, directors, and<br>committees.           |                               | Attendance<br>Update club attendance, send reminders, and access attendance<br>reports.      |
|                                                                                                    | System Notices<br>Important: Please no<br>your patience as we co | ote that we will be performing our bi-weekly updates to ClubR<br>ontinue to improve ClubRunner. | unner on <b>Thur</b> s | sday, April 27, 2017 between 9:00 AM and 11:00 AM                                                                | <b>4 Eastern Time.</b> During | this time, certain services may not be available. Thank you for                              |
|                                                                                                    | Latest Updates - Relea                                           | ase Notes Available on <u>Service Updates</u> page.                                             |                        |                                                                                                    |                               |                                                                                              |

| ClubRunner" connect. Collaboration of the meters in provide a set of the set of the set |                                             | Click         | "Submit         | a Grant      | Request       | ]                            |                                |                             |                                      |                            |                                                  |                                       |                      |                 |                                              |
|----------------------------------------------------------------------------------------------------|---------------------------------------------|---------------|-----------------|--------------|---------------|------------------------------|--------------------------------|-----------------------------|--------------------------------------|----------------------------|--------------------------------------------------|---------------------------------------|----------------------|-----------------|----------------------------------------------|
| District 5730                                                                                                    | ClubRunner <sup>™</sup> Connect. Collaborat | iunicate.     |                 |              |               |                              |                                |                             |                                      |                            |                                                  |                                       |                      |                 |                                              |
| deem       for Members       Membership       Conducts (Bels)       Organization       Organization       We buile       Documents       New Builetin (Bels)       Help         Submit & Grank Reguett       My club Grand       District Carasts       District Carasts       District Carasts       District Carasts         Help       Administration       Administration       Important: Please note that we will be performing our bi-weekly updates to ClubBunner on Thursday, April 27, 2017 between 9:00 All and 11:00 All Eastern Time. During this time, certain services may not be available. Thank you for your patience as we ochneue to improve CluBRuner.         Submit a Tickle       Important: Please notes that we will be performing our bi-weekly updates to ClubBunner on Thursday, April 27, 2017 between 9:00 All and 11:00 All Eastern Time. During this time, certain services may not be available. Thank you for your patience as we ochneue to improve CluBRuner.         My centRuner       Colonare My deale (Carasts)       Letest Updates - Release Notes Available on Service Updates page.         Online Payment & eCommerce Model (Corast)       Home Page ClubIR       District Club & MemberShip         District Club & Member Detail       Request Member Updates       Request Member Updates         Club Ammer Second Plate       Reports Doronda Time       Reports Doronda Time         More Page Lidition       Reports Doronda Time       Reports Doronda Time         More Page Lidition       Reportest Subjits                                                                                                    | District 5730                               |               |                 |              |               |                              |                                |                             |                                      |                            |                                                  |                                       |                      |                 | Welcome, Jana <u>[Logout]</u>   <u>Admin</u> |
| Submet a Crant Request / My Club Crants         Destrict Crants           Help         Administration           Support         Important: Please note that we will be performing our bi-weekly updates to ClubRunner on Thursday, April 27, 2037 between<br>90 windads           Sorvice Updates         Important: Please note that we will be performing our bi-weekly updates to ClubRunner on Thursday, April 27, 2037 between<br>90 windads.           Sorvice Updates         Important: Please note that we will be performing our bi-weekly updates to ClubRunner on Thursday, April 27, 2037 between<br>90 wind and 11:00 AM Eastern Time. During this time, certain services may not be available. Thank you for your patience as<br>we continue to improve CluBRunner.           ClubRunner Add-Ons         Intert Updates - Release Notes Available on Service Updates page.           MexentRunner         Intere Page Editing         Destrict, Clubs & Mombership           Meme Page Stories         Story Management.         Destrict Club AMmetra Management.           Cada S         Story Management.         Edit Home Page Stories         Destrict Club AMmetra Management.           Decuments Download<br>(Canada)         Story Management.         Edit Home Page Stories         Edit Home Page Stories           Website Sponsoring Area         Website Sponsoring Area         Devindead Management.         Edit Actional Management.           Decuments Download<br>Website Sponsoring Area         Website Sponsoring Cade         Member Data Changes                                                                                                    | Admin For Clubs Granes For Membe            | rs Membership | Contacts (Beta) | Organization | Communication | Website                      | Documents                      | Reports                     | Attendance                           | Events                     | New Bulletin (Beta)                              | Help                                  |                      |                 |                                              |
| Heip       Administration         Support       Important: Please note that we will be performing our bi-weekly updates to Club Runner on Thursday, April 27, 2017 between 99 to Club Runner.         Subind a Tided:       Important: Please note that we will be performing our bi-weekly updates to Club Runner.         Subind a Tided:       Important: Please note Available on Service Updates page.         MeKendfuner       Intersday Club Runner.         Onice Payment & commerce Module (US)       Mem Page Stories         Story Management       Intersday Club Runner.         Downlaad Flies       Story Management.         Dist Page Stories       Club Runneration         Story Management.       Downlaad Flies         Downlaad Flies       Request Runber Joetal.         Mebate Sponsoring Zuea       Nether Accass Rights         Mebate Sponsoring Zuea       Mebate Sponsoring Zuea                                                                                                    | Submit a Grant Request My Club Grants   Dis | strict Grants |                 |              |               |                              |                                |                             |                                      |                            |                                                  |                                       |                      |                 |                                              |
| Hep       Administration         Support       Important: Please note that we will be performing our bi-weeks may not be available. Thank you for your patience as you of your patience as you of you patience as you of you patience as you of you patience as you of you patience as you of you patience as you of you of you patience as you of you of you of you of you of you patience as you of you of you of you of you of you of you of you of you of you of you of you of you of you of you of you of you of you o                                                                           |                                             |               |                 |              |               |                              |                                |                             |                                      |                            |                                                  |                                       |                      |                 |                                              |
| Suport DownloadS Service Updates Subit a Ticket CubRunner Add-Ons MyCventRunner Online Payment & eCommerce Module (US) Online Payment & eCommerce Module (Cus) CubRunner Add-Ons Exter Updates - Release Notes Available on Service Updates page. Nove Page Editing Home Page Editing Home Page Editing Home Page Editing Story Management Edit Home Page Links Download Files Ster Pages Management Download Files Ster Pages Management Photo Albums Management Download Files Ster Pages Management Photo Albums Management Download Files Ster Pages Management Photo Albums Management Download Files Ster Pages Management Photo Albums Management Download Files Website Sponsoring Area Website Sponsoring Area Website Sponsoring Gude Website Sponsoring Gude Website Sponsoring Gude Website Sponsoring Gude Website Sponsoring Gude                                                                                                    | Help                                        | Administrat   | tion            |              |               |                              |                                |                             |                                      |                            |                                                  |                                       |                      |                 |                                              |
| Downloads       Disportant: Please note that we will be performing out bi-weekly updates to clubRunner on Tursday, April 27, 2017 between sweetly updates to clubRunner on Tursday, April 27, 2017 between sweetly updates to clubRunner, and the club available. Than you to available. Than you to available. Than you to available. Than you to available. Than you to available. Than you to available to available to available. Than you to available to available to available. Than you to available to available. Than you to available to available. Than you to available to available. Than you to available to available. Than you to available to available. Than you to available to available. Than you to available to available. Than you to available to available. Than you to available to available to available. Than you to available to ava                                        | Support                                     |               |                 |              | L.            |                              |                                |                             |                                      |                            |                                                  |                                       |                      |                 |                                              |
| service Updates source Module (US) Online Payment & cCommerce Module (US) Online Payment & cCommerce Module (US) Online Payment & cCommerce Module (US) Online Payment & cCommerce Module (US) Online Payment & cCommerce Module (US) Online Payment & cCommerce Module (US) Online Payment & cCommerce Module (US) Online Payment & cCommerce Module (US) Online Payment & cCommerce Module (US) Online Payment & cCommerce Module (US) Online Payment & cCommerce Module (US) Online Payment & cCommerce Module (US) Online Pages Management  Download Files Ster Pages Management  Photo Albums Management  Documents Download  Website Sponsoring Guide Website Sponsoring Guide Website Sponsoring Guide Website Sponsoring Guide                                                                                                    | Downloads                                   |               |                 |              | 9:            | oportant: Pie<br>00 AM and 1 | ease note that<br>11:00 AM Eas | we will be p<br>stern Time. | erforming our i<br>. During this tin | oi-weekiy u<br>ne, certain | services to ClubRunner of services may not be av | n T <b>hursday,</b><br>ailable. Thank | you for your patient | tween<br>ice as |                                              |
| Subil t Tickt  CtuBranner Add-Ons  MySemRunner Online Payment & eCommerce Module (US)  Online Payment & eCommerce Module (canada)  District Clubs & Admembership District Clubs & Membership District Clubs & Membership District | Service Updates                             |               |                 |              | w             | e continue to i              | improve ClubR                  | lunner.                     |                                      |                            |                                                  |                                       |                      |                 |                                              |
| ClubRunner Add-Ons       Latest Updates - Release Notes Available on Service Updates page.         MyEventRunner       Nome Page Editing       District, Clubs & Membership         Online Payment & eCommerce Module (US)       Home Page Stories       District Dashboard         Online Payment & eCommerce Module (US)       Home Page Stories       District Dashboard         Online Payment & eCommerce Module (Canada)       Edit Home Page Links       District Dashboard         Edit Home Page Links       Edit Home Page Links       Request Member Updates         Download Files       Ste Pages Management       Member Access Rights         Photo Albums Management       Club Atendance Management       Club Atendance Management         Photo Albums Management       Club Recutives and Directors       Edit Executives and Directors         Website Sponsoring Area       Website Sponsoring Guide       Member Data                                                                                                    | Submit a Ticket                             |               |                 |              |               |                              |                                |                             |                                      |                            |                                                  |                                       |                      |                 |                                              |
| MyEventRunnerOnline Payment & eCommerce Module<br>(cranda)Home Page EditingIstrict, Clubs & MembershipOnline Payment & eCommerce Module<br>(cranda)Editory ManagementIstrict DashboardStory ManagementEdit Home Page LinksClub & Membership DetailDownload FilesMember OutpatesOnto Albums ManagementRequest Member UpdatesPhoto Albums ManagementClub & Attendance ManagementDocuments DownloadEdit Executives and DirectorsWebsite Sponsoring AreaOwnload Member DataWebsite Sponsoring GuideMember Data Changes                                                                                                    | ClubRunner Add-Ons                          |               |                 |              | La            | test Updates -               | - Release Note                 | es Available                | on <u>Service Upd</u>                | <u>ates</u> page.          |                                                  |                                       |                      |                 |                                              |
| Nolme Payment & eCommerce Module<br>(Canada)       Home Page Editing       District, Clubs & Membership         Nolme Payment & eCommerce Module<br>(Canada)       Home Page Stories       District Dashbaard         Story Management       Story Management       Glub & Membership Detail         Download Files       Member Access Rights       Request Member Updates         Photo Albums Management       Glubs Attendance Management       Glubs Attendance Management         Photo Albums Management       Guise Storing Area       Edit Executives and Directors         Website Sponsoring Area       Download Member Data       Download Member Data         Website Sponsoring Guide       Member Data Changes       Member Data                                                                                                    | MyEventRunner                               |               |                 |              | monorm        |                              |                                |                             |                                      |                            |                                                  |                                       |                      |                 |                                              |
| Nonne Payment & eCommerce Module<br>(Canada)       Home Page Stories       District Dashboard         Story Management       Story Management       Club & Membership Detail         Download Files       Request Member Updates         Site Pages Management       Club A Mtendarce Management         Photo Albums Management       Club Attendance Management         Download Files       Edit Executives and Directors         Photo Albums Management       Edit Executives and Directors         Website Sponsoring Guide       Download Member Data         Member Data       Member Data                                                                                                    | Online Payment & eCommerce Module (US)      |               |                 |              | Ho            | ome Page Ed                  | liting                         |                             |                                      |                            | District, Clubs & M                              | embership                             |                      |                 |                                              |
| (Canada)     Story Management     Club & Membership Detail       Edit Home Page Links     Member Detail       Download Files     Request Member Updates       Site Pages Management     Member Access Rights       Photo Albums Management     Clubs Attendance Management       Documents Download     Edit Executives and Directors       Website Sponsoring Guide     Download Request Changes                                                                                                    | Online Payment & eCommerce Module           |               |                 |              | Ho            | me Page Stor                 | ries                           |                             |                                      |                            | District Dashboard                               |                                       |                      |                 |                                              |
| Edit Home Page Links       Member Detail         Download Files       Request Member Updates         Site Pages Management       Member Access Rights         Photo Albums Management       Clubs Attendance Management         Documents Download       Edit Executives and Directors         Website Sponsoring Guide       Download Member Data         Website Sponsoring Guide       Member Data                                                                                                    | (Canada)                                    |               |                 |              | Ste           | ory Manageme                 | ent                            |                             |                                      |                            | Club & Membership D                              | etail                                 |                      |                 |                                              |
| Site Pages Management       Member Opdates         Photo Albums Management       Clubs Attendance Management         Documents Download       Edit Executives and Directors         Website Sponsoring Area       Download Member Data         Website Sponsoring Guide       Member Data Changes                                                                                                    |                                             |               |                 |              | Ed            | It Home Page                 | LINKS                          |                             |                                      |                            | Request Member Lind                              | atos                                  |                      |                 |                                              |
| Photo Albums Management     Clubs Attendance Management       Documents Download     Edit Executives and Directors       Website Sponsoring Area     Download Member Data       Website Sponsoring Guide     Member Data Changes                                                                                                    |                                             |               |                 |              | Sit           | e Pages Mana                 | agement                        |                             |                                      |                            | Member Access Right                              | ates                                  |                      |                 |                                              |
| Documents Download     Edit Executives and Directors       Website Sponsoring Area     Download Member Data       Website Sponsoring Guide     Member Data Changes                                                                                                    |                                             |               |                 |              | Ph            | oto Albums Ma                | lanagement                     |                             |                                      |                            | Clubs Attendance Mar                             | agement                               |                      |                 |                                              |
| Website Sponsoring Area     Download Member Data       Website Sponsoring Guide     Member Data Changes                                                                                                    |                                             |               |                 |              | Do            | cuments Dow                  | vnload                         |                             |                                      |                            | Edit Executives and D                            | rectors                               |                      |                 |                                              |
| Website Sponsoring Guide     Member Data Changes                                                                                                    |                                             |               |                 |              | W             | ebsite Sponsor               | ring Area                      |                             |                                      |                            | Download Member D                                | ata                                   |                      |                 |                                              |
|                                                                                                    |                                             |               |                 |              | W             | ebsite Sponsor               | ring Guide                     |                             |                                      |                            | Member Data Change                               | S                                     |                      |                 |                                              |
| Website Designer 3.0     RI Integration Archive   Member Synchronization                                                                                                    |                                             |               |                 |              | W             | ebsite Designe               | er 3.0                         |                             |                                      |                            | RI Integration Archive                           | Member Sy                             | nchronization        |                 |                                              |

| IUDKUNNEr Connect. Collaborate. Communicate.                                                                                                    |                                                                                                    |                                                                                                    |                                                  |                                                | Welcome, Jana Bishop   Logout                         |
|----------------------------------------------------------------------------------------------------|----------------------------------------------------------------------------------------------------|----------------------------------------------------------------------------------------------------|--------------------------------------------------|------------------------------------------------|-------------------------------------------------------|
| District 5730                                                                                                    |                                                                                                    |                                                                                                    |                                                  | Submit Feedback Go Back to Launchpad           | English - A Small - Home                              |
| Admin         For Clubs         Grants         For Members         Members           Submit a Grant Request         My Club Grants         District Grants | hip Organization Communication Website Doci                                                                                                    | uments Reports Attendance Events                                                                                                    | Contacts (Beta) New Bulletin (Beta) Help         |                                                |                                                       |
|                                                                                                    |                                                                                                    |                                                                                                    |                                                  |                                                | 🗲 Go back                                             |
| Grants View Club Grants                                                                                                    | Submit a Grant Request                                                                                                    |                                                                                                    |                                                  |                                                |                                                       |
| Submit a Grant Request                                                                                                    | Please enter the basic information relating to your Grant R                                                                                             | equest below.                                                                                                    |                                                  |                                                |                                                       |
| Help<br>F Grants Module                                                                                                    | If you are submitting a grant request on behalf of multiple of<br>application process once this initial request has been subm                           | clubs, you only need to submit this form once, and t<br>nitted and reviewed.                                                                            | nere must be one main sponsoring club. Enter the | e estimated budget requested at this stage; yo | ou will be able to refine this number later on in the |
|                                                                                                    | Note that you will need to be a certified member in order to<br>Project Details  Project Name:  Project Year:  Sponsoring Club: Contact: Country: State | ENTER A NAME FOR YOUR PROJECT<br>Please select the year-this project will be comple<br>2017–18 • *<br>Rotary Club of Tahoka •<br>United States<br>Texas | ed. Once selected, the year cannot be changed.   | e. Edit Help Text<br>Click                     | "Submit" – should                                     |
|                                                                                                    | Zip Code<br>City:<br>Description:<br>Estimated Budget:                                                                                                  | 79373 Tahoka Enter a brief description of your project, how the money will be used and how members of your club will be involved. Minime \$500.00       | um project amount i                              | is \$500.00                                    |                                                       |

This is the message received when grant is submitted. DO NOT start your project until it is approved. And be sure to check back frequently to make sure your grant is approved or requires more info by clicking on "My Club Grants."

| ClubRunner <sup>™</sup> Connect. Collabo                                                                   | rate. Communicate.  |                                                                                                    |                                                                                                    |                                                                             |                                                                                                    |                                                                 |                            |                                    | Welcome, Jana Bishop   Log          |
|----------------------------------------------------------------------------------------------------|---------------------|----------------------------------------------------------------------------------------------------|----------------------------------------------------------------------------------------------------|-----------------------------------------------------------------------------|----------------------------------------------------------------------------------------------------|-----------------------------------------------------------------|----------------------------|------------------------------------|-------------------------------------|
| Distr                                                                                                    | rict 5730           |                                                                                                    |                                                                                                    |                                                                             |                                                                                                    |                                                                 | Submit Feedback            | o Back to Launchpad                | English 👻 🔬 Small 💌                 |
| Admin For Clubs Grants For                                                                                 | Members Membership  | Organization Communication                                                                                                    | Website Documents                                                                                        | Reports Attendance                                                          | Events Contacts (Beta)                                                                                | New Bulletin (Beta)                                             | felp                       |                                    |                                     |
| Submit a Grant Request My Club Gran                                                                        | nts District Grants |                                                                                                    |                                                                                                    |                                                                             |                                                                                                    |                                                                 |                            |                                    |                                     |
|                                                                                                    |                     |                                                                                                    |                                                                                                    |                                                                             |                                                                                                    |                                                                 |                            |                                    | 🔶 Go b                              |
| Grants  View Club Grants  Submit a Grant Request  Documents  District Grant Documents  Help  Grants Module |                     | Grant Submitted<br>ear Rotary Club of Tahoka,<br>hank you for submitting your District (<br>ock grant request, which includes all<br>istrict Grants Chair, Jana Bishop<br>06) 561 4588 (work)<br>06) 470 3270 (mobile)<br>lick here to see the status of your clu | Grant project description for t<br>club grant requests. Clubs <u>sl</u><br>b's grants and grant requests | the ENTER A NAME FOR<br>hould not start projects unt<br>New Dist<br>bdebons | YOUR PROJECT project. You v<br>il the grant has been approved.<br>trict Grants C<br><u>@Windstrea</u> | will be notified when the proj<br>Chair, Brenda<br><u>m.net</u> | ect has been approved by t | he District Foundation Committee a | and the Rotary Foundation. The Dist |
|                                                                                                    |                     |                                                                                                    |                                                                                                    | Please                                                                      | welcome Brei                                                                                          | nda! 😊                                                          | ]                          |                                    |                                     |

#### You will receive an email when grant has been submitted.

#### Reply Reply All C Forward

Wed 4/26/2017 1:58 PM

# District 5730 <mailservice@clubrunner.ca>

Grant Submitted

To Jana Bishop

#### Dear Rotary Club of Tahoka,

Thank you for submitting your District Grant project description for the ENTER A NAME FOR YOUR PROJECT project. You will be notified when the project has been approved by the District Foundation Committee and the Rotary Foundation. The District block grant request, which includes all club grant requests. Clubs should not start projects until the grant has been approved.

(806) 561-4588 (work) (806) 470-9270 (mobile)

This email was automatically generated by <u>ClubRunner</u> on behalf of <u>District 5730</u> using the Grants Module.

# To check on your grant at any time, click on My Club Grants, make sure you are on correct year & click on your project name to open it up.

| ClubRunner <sup>™</sup> Connect. Collaborate. Communicate. |                                                              |                            |                        |                          |                                     | Welcome, Jana Bish | op   <u>Logout</u> |
|------------------------------------------------------------|--------------------------------------------------------------|----------------------------|------------------------|--------------------------|-------------------------------------|--------------------|--------------------|
| District 5730                                              |                                                              |                            |                        | Sut                      | mit Feedback Go Back to Launchpad   | English 🕶 🤌 S      | mall + Hom         |
| Admin For Clubs Grants For Members Member                  | ship Organization Communication Website Doc                  | cuments Reports Attendance | Events Contacts (Beta) | New Bulletin (Beta) Help |                                     |                    |                    |
| Submit a Grant Request My Club Grants District Grants      |                                                              |                            |                        |                          | and the second second second second |                    |                    |
|                                                            |                                                              |                            |                        |                          |                                     |                    | 🗲 Go back          |
| Grants                                                     | Grant Request Applications                                   |                            |                        |                          |                                     | Back to La         | nding Page         |
| Submit a Grant Request                                     |                                                              |                            | « Previous Year   20   | 017-18   Next Year »     |                                     |                    |                    |
| Documents                                                  |                                                              |                            |                        | 21/21/22                 |                                     |                    |                    |
| <ul> <li>District Grant Documents</li> </ul>               |                                                              |                            | Any                    | Status                   |                                     |                    |                    |
| Help<br>▶ Grants Module                                    | Filter by Status:     Any Status       Filter records:     Q |                            |                        |                          |                                     |                    |                    |
|                                                            | Submitted Project Name                                       |                            | Sponsorir              | ng Club                  | Estimated Budget                    | Grant Amount       |                    |
|                                                            | Initial Request Submitter                                    |                            |                        |                          |                                     |                    |                    |
|                                                            | Apr 26, 2017 ENTER A NAME FOR YOU                            | JR PROJECT                 | Rotary Clu             | b of Tahoka              | \$500.00                            | \$0.00             | Open               |
|                                                            | Showing 1 to 1 of 1 records found                            |                            |                        |                          |                                     |                    |                    |

| ClubRunner <sup>™</sup> Connect. Collaborate. Communicate.                                                                           |                                                                                                    |                                                                                                    |                                               |                                                                         |                                                                                                    | Welcome, Jana Bishop                                                                                                    |
|----------------------------------------------------------------------------------------------------|----------------------------------------------------------------------------------------------------|----------------------------------------------------------------------------------------------------|-----------------------------------------------|-------------------------------------------------------------------------|----------------------------------------------------------------------------------------------------|----------------------------------------------------------------------------------------------------|
| District 5730                                                                                                    |                                                                                                    |                                                                                                    |                                               | Submit Feed                                                             | back Go Back to Launchpad                                                                                                    | English 👻 🛕 Small                                                                                                    |
| Admin For Clubs Grants For Members Membersh                                                                                          | nip Organization Communication Website Docume                                                                                                    | ents Reports Attendance                                                                                                    | Events Contacts (Beta)                        | New Bulletin (Beta) Help                                                |                                                                                                    |                                                                                                    |
| Submit a Grant Request My Club Grants District Grants                                                                                |                                                                                                    |                                                                                                    |                                               |                                                                         |                                                                                                    |                                                                                                    |
|                                                                                                    |                                                                                                    |                                                                                                    |                                               |                                                                         |                                                                                                    | +                                                                                                    |
| Grants<br>▹ View Club Grants                                                                                                    | ENTER A NAME FOR YOUR PROJECT                                                                                                    | Т                                                                                                    | This                                          | is where your                                                           |                                                                                                    |                                                                                                    |
| <ul> <li>Submit a Grant Request</li> <li>Documents</li> <li>District Grant Documents</li> <li>Help</li> <li>Grants Module</li> </ul> | G<br>Primary Spon<br>Dat<br>Project Tota<br>Project Tota<br>Requested Ga<br>Click on any of the tabs below to access and update the varia<br>Edit Help Text<br>Details Application Budget Documents Pr<br>This is a General description of the Grant project. Outline in | Grant Project:       ENTER A NAME FC         Issoring Club:       Rotary Club of Tahok         Contact:       Bishop, Jana         te Submitted:       Apr 26, 2017 at 1:57         Total Budget:       \$500.00         al Financing:       \$0.00         ous sections of this Grant application         roject Overview       Individual Project F         n detail the humanitarian need your project | R YOUR PROJ<br>a<br>PM<br>PM<br>Reed<br>click | sages will be if<br>hing else is<br>led. Or you can<br>on Activity Log. | Status: Awaiting Further Infor<br>Members will be involved w)<br>Provide Information<br>Please note, updates to the project<br>after the status has been marked co | mation (Please tell us how your         Reject       Cancel Grant         and grant information cannot be ompleted or archived         nvolved in the project. Note that til |
|                                                                                                    | Estimated budget is only the initial grant request amount; to<br>Project Name:<br>Country:<br>State<br>Zip Code<br>City:<br>Description:                                                                                                    | e outline details on the various budge<br>ENTER A NAME FOR YOUR PRO<br>United States<br>Texas<br>79373<br>Tahoka<br>Enter a brief description of your pro<br>money will be used and how memb<br>will be involved.                                                                                                    | t items, including those from                 | other funding sources, go to the Budget tab                             | 5. Edit Help Text                                                                                                    |                                                                                                    |

| Sponsoring | Club: | Rotary Club of Tahoka | • |
|------------|-------|-----------------------|---|

| IubRunner <sup>™</sup> Connect. Collaborate. Communicate.                                                                            | Welcome, Jan                                                                                                    | a Bishop   <u>Logout</u> <i>I</i>         |
|----------------------------------------------------------------------------------------------------|----------------------------------------------------------------------------------------------------|-------------------------------------------|
| District 5730                                                                                                    | English <del>•</del><br>Submit Feedback Go Back to Launchpad                                                                                                    | A Small <b>→</b> Home                     |
| Admin For Clubs Grants For Members Members<br>ubmit a Grant Request My Club Grants District Grants                                   | ship Organization Communication Website Documents Reports Attendance Events Contacts (Beta) New Bulletin (Beta) Help                                                                                                    |                                           |
|                                                                                                    |                                                                                                    | 🗲 Go back                                 |
| Grants<br>▹ View Club Grants                                                                                                    | ENTER A NAME FOR YOUR PROJECT                                                                                                    |                                           |
| <ul> <li>Submit a Grant Request</li> <li>Documents</li> <li>District Grant Documents</li> <li>Help</li> <li>Grants Module</li> </ul> | Grant Project ENTER A NAME FOR YOUR PROJECT<br>Primary Sponsoring Club: Rotary Club of Tahoka<br>Contac: Bishop, Jana<br>Date Submitted: Apz 26, 2017 at 1:57 PM<br>Project Total Elude: \$50.00<br>Requested Grant Amount: \$0.00<br>Click on any of the tabs below to access and update the various sections of this Grant application.<br>Edit Help Text<br>Project Activity Log<br>Here you can see all actions performed on this request application. Edit Help Text<br>Filter records: Q | s how your<br>cel Grant<br>cannot be made |
|                                                                                                    | Date     Actions       Apr 26, 2017     Status Changed from "Under Review" to "Awaiting Further Information"<br>Jana Bishop: Please tell us how your Members will be involved with this project.                                                                                                    | <b>by</b><br>Jana Bishop                  |
|                                                                                                    | Apr 26, 2017 Status Changed from "Initial Request Submitted" to "Under Review"<br>Jana Bishop: Request opened for view.                                                                                                    | Jana Bishop                               |
|                                                                                                    | Apr 26, 2017 Grant Request Submitted.                                                                                                    | Jana Bishop                               |
|                                                                                                    | Showing all 3 records                                                                                                    |                                           |

| ClubRunner <sup>®</sup> Connect. Collaborate. Communicate. |                                                                                                    |                                                                                                   |                                            |                                                                 |                                              |                                                       | Welcome, Jana Bishop   <u>Logout</u> 🕅 |
|------------------------------------------------------------|----------------------------------------------------------------------------------------------------|---------------------------------------------------------------------------------------------------|--------------------------------------------|-----------------------------------------------------------------|----------------------------------------------|-------------------------------------------------------|----------------------------------------|
| District 5730                                              |                                                                                                    |                                                                                                   |                                            |                                                                 | Submit Feedback                              | Go Back to Launchpad                                  | English - 🔥 Small - Home               |
| Admin For Clubs Grants For Members Member                  | ship Organization Communication Website Docume                                                                                  | nts Reports Attendance Events                                                                     | Contacts (Beta)                            | New Bulletin (Beta) He                                          | p                                            |                                                       |                                        |
| Submit a Grant Request My Club Grants District Grants      |                                                                                                    |                                                                                                   |                                            |                                                                 |                                              |                                                       |                                        |
|                                                            |                                                                                                    |                                                                                                   |                                            | Comments:                                                       |                                              |                                                       | back                                   |
| Grants                                                     | ENTER A NAME FOR YOUR PROJECT                                                                                                   | -                                                                                                 |                                            | Our Members                                                     | will help pack snack                         | s every other week for two months.                    |                                        |
| <ul> <li>Submit a Grant Request</li> </ul>                 | G                                                                                                    | rant Project: ENTER A NAME FOR YOUR                                                               | PROJECT                                    | No comment                                                      | 6                                            |                                                       | Cancel Send                            |
| Desuments                                                  | Primary Spon                                                                                                    | soring Club: Rotary Club of Tahoka                                                                |                                            |                                                                 |                                              |                                                       |                                        |
| Documents                                                  |                                                                                                    | Contact: Bishop, Jana                                                                             |                                            |                                                                 |                                              | Provide Information                                   | Reject Cancel Grant                    |
| District Grant Documents                                   | Date                                                                                                    | Submitted: Apr 26, 2017 at 1:57 PM                                                                |                                            |                                                                 |                                              |                                                       |                                        |
| Help                                                       | Project I<br>Project Tota                                                                                                    | otal Budget: \$500.00                                                                             |                                            |                                                                 |                                              | Please note undates to the project                    | and erant information cannot be made   |
| Grants Module                                              | Requested Gr                                                                                                    | ant Amount: \$0.00                                                                                |                                            |                                                                 |                                              | after the status has been marked c                    | ompleted or archived                   |
|                                                            | Click on any of the tabs below to access and update the vario                                                                   | us sections of this Grant application.                                                            | -                                          |                                                                 |                                              |                                                       |                                        |
|                                                            | Edit Help Text                                                                                                    |                                                                                                   |                                            | If asked to p                                                   | rovide mo                                    | ore info, do it her                                   | e & click send.                        |
|                                                            |                                                                                                    |                                                                                                   |                                            | n asked to p                                                    | o nacine                                     |                                                       |                                        |
|                                                            | Details Application Budget Documents Pro                                                                                        | oject Overview Individual Project Report                                                          | Activity Log                               |                                                                 |                                              |                                                       |                                        |
|                                                            | This is a General description of the Grant project. Outline in<br>Estimated budget is only the initial grant request amount; to | detail the humanitarian need your project will<br>outline details on the various budget items, in | address, the intent<br>ncluding those from | of the project, how the project<br>other funding sources, go to | t will be implemente<br>the Budget tab. Edit | d, and how Rotarians will be directly ir<br>Help Text | volved in the project. Note that the   |
|                                                            |                                                                                                    |                                                                                                   | *                                          |                                                                 |                                              |                                                       |                                        |
|                                                            | Project Name:                                                                                                    |                                                                                                   |                                            |                                                                 |                                              |                                                       |                                        |
|                                                            | Country:                                                                                                    | United States                                                                                     | •                                          |                                                                 |                                              |                                                       |                                        |
|                                                            | State                                                                                                    | Texas                                                                                             | •                                          |                                                                 |                                              |                                                       |                                        |
|                                                            | Zip Code                                                                                                    | 79373                                                                                             |                                            |                                                                 |                                              |                                                       |                                        |
|                                                            | City:                                                                                                    | Tahoka                                                                                            |                                            |                                                                 |                                              |                                                       |                                        |
|                                                            |                                                                                                    |                                                                                                   |                                            |                                                                 |                                              |                                                       |                                        |
|                                                            | Description:                                                                                                    | Enter a brief description of your project, how<br>money will be used and how members of you       | rthe<br>urclub                             |                                                                 |                                              |                                                       |                                        |
|                                                            |                                                                                                    | will be involved.                                                                                 |                                            |                                                                 |                                              |                                                       |                                        |
|                                                            |                                                                                                    |                                                                                                   |                                            |                                                                 |                                              |                                                       |                                        |
|                                                            | Spansaring Club                                                                                                    | Rotary Club of Tahoka                                                                             |                                            |                                                                 |                                              |                                                       |                                        |

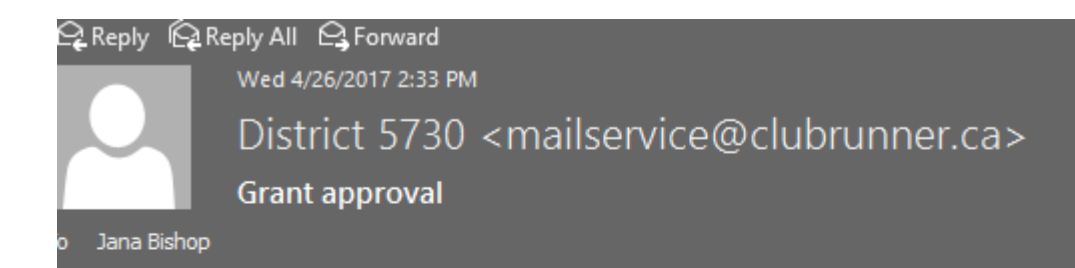

Rotary Club of Tahoka

Congratulations, your Rotary district grant has been approved. We wish you every success in your endeavor to improve your community.

#### ENTER A NAME FOR YOUR PROJECT

If you wish to change the grant, please contact us at <u>5730grants@gmail.com</u> with the modifications to your project before proceeding. Upon completion of your project, you must submit copies of the receipts that support your project expenditures, as well as a short report that summarizes the project, through the District 5730 grants module that is part of the district website. The grants module can be accessed at <u>http://www.rotary5730.org</u>.

Upon submission of the report and documentation, you will receive the district grant funding within 2-3 weeks.

The project report form and a short guide for illustrating how to submit the report can also be accessed at on the district website http://www.rotary5730.org

District Grants Chair, Jana Bishop (806) 561-4588 (work) (806) 470-9270 (mobile)

This is the email you will receive when your grant is approved. You can then start your project!

This email was automatically generated by <u>ClubRunner</u> on behalf of <u>District 5730</u> using the Grants Module.

## When finished with project, submit your receipts under the Documents tab & click "Add."

| ClubRunner <sup>™</sup> Connect. Collaborate. Communicate.                                                                                                    |                                                                                                    |                                                                                                    |                                                                                                    |                 |                                           |                 |                                                                                                    | Welcome, Jana Bishop   Logout ;                                                                                         |
|----------------------------------------------------------------------------------------------------|----------------------------------------------------------------------------------------------------|----------------------------------------------------------------------------------------------------|----------------------------------------------------------------------------------------------------|-----------------|-------------------------------------------|-----------------|----------------------------------------------------------------------------------------------------|----------------------------------------------------------------------------------------------------|
| District 5730                                                                                                    |                                                                                                    |                                                                                                    |                                                                                                    |                 |                                           | Submit Feedback | Go Back to Launchpad                                                                                                    | English - 🛕 Small - Home                                                                                                |
| Admin For Clubs Grants For Members Members                                                                                                    | hip Organization Communication                                                                                                    | Website Documents Repo                                                                                                    | rts Attendance Events                                                                                                    | Contacts (Beta) | New Bulletin (Beta)                       | Help            |                                                                                                    |                                                                                                    |
| Submit a Grant Request My Club Grants District Grants                                                                                                    |                                                                                                    |                                                                                                    |                                                                                                    |                 |                                           |                 |                                                                                                    |                                                                                                    |
|                                                                                                    |                                                                                                    |                                                                                                    |                                                                                                    |                 |                                           |                 |                                                                                                    | 🗲 Go back                                                                                                    |
| Grants                                                                                                    | ENTER A NAME FOR YO                                                                                                    | UR PROJECT                                                                                                    |                                                                                                    |                 |                                           |                 |                                                                                                    |                                                                                                    |
| <ul> <li>View Club Grants</li> <li>Submit a Grant Request</li> <li>Documents</li> <li>District Grant Documents</li> <li>Help</li> <li>Grants Module</li> </ul> | Click on any of the tabs below to acces<br>Edit Help Text<br>Details Application Budget<br>Project Documents<br>Attach all related documents and files.<br>Search:<br>Documents and folders are sequenced all<br>Collapse All Expand All<br>Name<br>Collapse All Expand All | Grant Project:<br>Primary Sponsoring Club:<br>Contact:<br>Date Submitted:<br>Project Total Budget:<br>Project Total Financing:<br>Requested Grant Amount:<br>s and update the various sections of<br>Documents Project Overview<br>Edit Help Text | ENTER A NAME FOR YOU<br>Rotary Club of Tahoka<br>Bishop, Jana<br>Apr 26, 2017 at 1:57 PM<br>\$500.00<br>\$0.00<br>\$0.00<br>of this Grant application. | Activity Log    | to change the parent folder.<br>Updated E | :<br>           | Status: Approved (Your grant has b<br>Make Adjustments<br>Cancel<br>Please note, updates to the project an<br>after the status has been marked com | een approved. Katie I'm updating). Funded  Reject Grant  d grant information cannot be made pleted or archived  Actions |

| ClubRunner <sup>™</sup> Connect. Collaborate. Communicate.                                          |                                                           |                                                                                                    |                                            | Welcome, Jana Bishop   <u>Logout</u> ;                                          |
|----------------------------------------------------------------------------------------------------|-----------------------------------------------------------|----------------------------------------------------------------------------------------------------|--------------------------------------------|---------------------------------------------------------------------------------|
| District 5730                                                                                       |                                                           |                                                                                                    | Submit Feedback                            | o Back to Launchpad                                                             |
| Admin For Clubs Grants For Members Members<br>Submit a Grant Request My Club Grants District Grants | ship Organization Communication Website Docur             | ments Reports Attendance Events Contacts (Be                                                                      | eta) New Bulletin (Beta) Help              |                                                                                 |
| Website Libraries                                                                                   | 2                                                         |                                                                                                    |                                            | 🗲 Go back                                                                       |
| Grants View Club Grants Submit a Grant Request                                                      | Add Document to Root Folder                               |                                                                                                    |                                            |                                                                                 |
| Documents  District Grant Documents Help Grants Module                                              | Document Settings<br>Title:<br>Permalink:<br>Description: | Receipt * receipt * Receipt for snacks provided to Snack Pack for Kids program                                    | Add a Title<br>document,<br>Permalink v    | for your uploaded<br>such as "receipt", the<br>vill automatically fill, enter a |
|                                                                                                    | Document Folder:<br>Access Level:<br>File:                | - Top Level Folder -   Public Requires Login Choose File No file chosen Maximum file size for upload is 10.00 MB. | description<br>your receip<br>sure & click | click choose file & find<br>t on your computer. Be<br>"SAVE".                   |
|                                                                                                    |                                                           |                                                                                                    |                                            |                                                                                 |

#### Admin For Clubs Grants For Members Membership Organization Communication Website Documents Reports Attendance Events Contacts (Beta) New Bulletin (Beta) Help

Submit a Grant Request My Club Grants District Grants

|                          |                                                                                                    | Go back                                                                  |
|--------------------------|----------------------------------------------------------------------------------------------------|--------------------------------------------------------------------------|
| Grants                   | ENTER A NAME FOR YOUR PROJECT                                                                                  |                                                                          |
| View Club Grants         |                                                                                                    |                                                                          |
| ▶ Submit a Grant Request | Grant Project: ENTER A NAME FOR YOUR PROJECT                                                                   | Status: Approved (Your grant has been approved. Katie I'm updating)      |
| Documents                | Primary Sponsoring Club: Rotary Club of Tahoka                                                                 | Make Adjustments Funded & Pajest                                         |
| District Grant Documents | Contact: Bishop, Jana                                                                                          |                                                                          |
|                          | Date Submitted: Apr 26, 2017 at 1:57 PM                                                                        | Cancel Grant                                                             |
| Help                     | Project Total Einancing: \$0.00                                                                                |                                                                          |
| Grants Module            | Requested Grant Amount: \$0.00                                                                                 | Please note, updates to the project and grant information cannot be made |
|                          | Click on any of the tabs below to access and update the various sections of this Grant applications            | after the status has been marked completed or archived                   |
|                          | Edit Help Text                                                                                                 |                                                                          |
|                          |                                                                                                    |                                                                          |
|                          | Details Application Budget Documents Project Overview Individual Project Report Activity Log                   |                                                                          |
|                          |                                                                                                    | Drint Submit                                                             |
|                          |                                                                                                    |                                                                          |
|                          | Project Description                                                                                            |                                                                          |
|                          | project description goes here Edit Help Text                                                                   |                                                                          |
|                          | X ि 値 値 ▲ → ] 語 語 排 排 @ Link 喚   ♥ -   冊   Q &   睅   I Image Ø ⑤ 日 Er                                          | mbed Media 🌆 🖹 Templates $\equiv \odot \Omega$ 🖃 🕄 🔀                     |
|                          | Normal ( ▼ Font ▼ Size ▼ B I U S × <sub>2</sub> × <sup>2</sup> I <sub>x</sub> Ξ Ξ Ξ   △ · ▲ · 99 → ¶ ¶ 4       | Source                                                                   |
|                          | 1. Describe the project. What was done, when, and where did the project activities take place?                 | A                                                                        |
|                          |                                                                                                    |                                                                          |
|                          | 2. How many people benefited from this project?                                                                | Click "Individual Project Report" to answer the                          |
|                          |                                                                                                    | Chek manadari roject keport to answer the                                |
| $\sim$                   | 3. Who were the beneficiaries, how were they impacted by this project, and what humanitarian need was met?     | 6 guestions. Click "Update."                                             |
|                          |                                                                                                    |                                                                          |
|                          | 4. How many Rotarians participated in this project?                                                            | •                                                                        |
|                          | body div                                                                                                    |                                                                          |
|                          |                                                                                                    | Lindate                                                                  |
|                          |                                                                                                    |                                                                          |
|                          | I de la construcción de la construcción de la construcción de la construcción de la construcción de la constru |                                                                          |

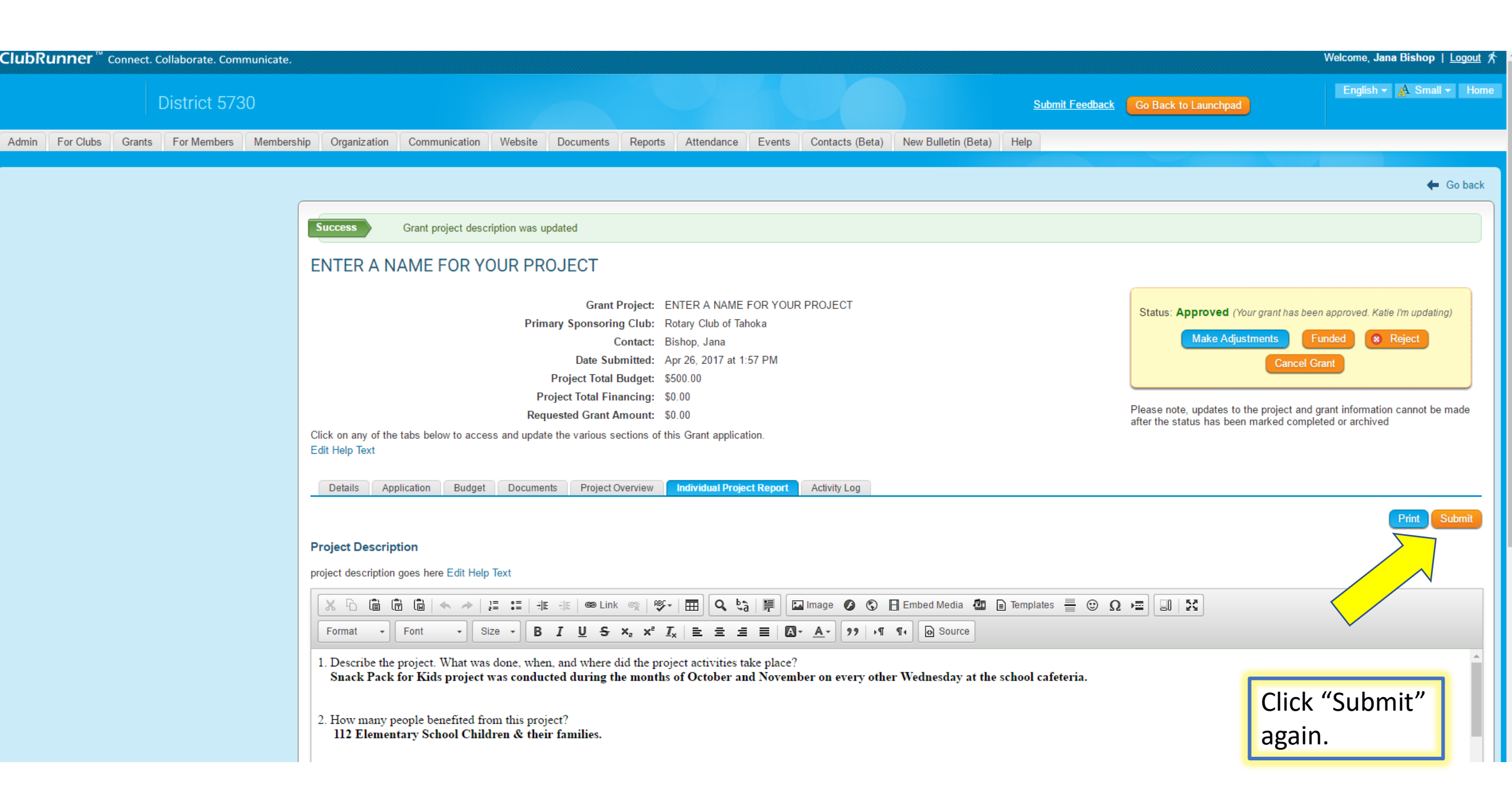

| <b>lubRunner</b> <sup>™</sup> Connect. Collaborate. Communicate. |                                                                                                    |                                                                                                    |                                                                                                    |                                                                                                    |                                                                                                    | Welcome, Jana Bishop   Logout |
|------------------------------------------------------------------|----------------------------------------------------------------------------------------------------|----------------------------------------------------------------------------------------------------|----------------------------------------------------------------------------------------------------|----------------------------------------------------------------------------------------------------|----------------------------------------------------------------------------------------------------|-------------------------------|
| District 5730                                                    |                                                                                                    |                                                                                                    |                                                                                                    |                                                                                                    | Submit Feedback Go Back to Launchpad                                                                       | English 🕆 🛕 Small 🗙 Hor       |
| Admin For Clubs Grants For Members Members                       | hip Organization Communication                                                                                                    | Website Documents Reports Attendance Even                                                                                                    | nts Contacts (Be                                                                                                    | ta) New Bu                                                                                                    | ulletin (Beta) Help                                                                                        |                               |
| Admin For Clubs Grants For Members Members                       | ip       Organization       Communication         Submit Individual Projet       Remember to include brief overview in         Remember to include brief overview in       Image: Communication of the second second | Website       Documents       Reports       Attendance       Even         ect Report         the email body. Edit Help Text         Subject:       Project Report ENTER A NAME FOR YC         Attachment:       enter-a-name-for-your-project.pdf         Recipients: <ul> <li>Grant Administrators (1/23)</li> <li>Rotary Club of Metropolitan Lubble</li> <li>Rotary Club of Metropolitan Lubble</li> <li>Rotary Club of Greater Big Sprint</li> <li>Rotary Club of Greater Big Sprint</li> <li>Rotary Club of Canyon</li> <li>Rotary Club of Canyon</li> <li>Rotary Club of Canadian</li> <li>Rotary Club of Dumas</li> <li>Rotary Club of Tahoka</li> <li>Rotary Club of Borger</li> <li>Rotary Club of Borger</li> <li>Rotary Club of Midland North</li> <li>Rotary Club of Midland North</li> <li>Rotary Club of Midland North</li> <li>Rotary Club of Midland North</li> <li>Rotary Club of Midland</li> </ul> <ul> <li>Grant Users (1/23)</li> <li>Borger</li> <li>Grant Users (1/23)</li> <li>Borger</li> </ul> | DUR PROJECT<br>DUR PROJECT<br>DOCKEXPAND St<br>EXPAND List<br>EXPAND List<br>EXPAND List<br>EXPAND List<br>EXPAND List<br>EXPAND List<br>EXPAND List<br>EXPAND List<br>EXPAND List<br>EXPAND List<br>EXPAND List<br>EXPAND List<br>EXPAND List<br>EXPAND List<br>EXPAND List<br>EXPAND List<br>EXPAND List<br>EXPAND List | (0/4)<br>(0/4)<br>(0/2)<br>(0/1)<br>(0/1)<br>(0/1)<br>(0/1)<br>(0/1)<br>(0/1)<br>(0/1)<br>(0/1)<br>(0/1)<br>(0/1)<br>(0/1)<br>(0/1)<br>(0/1)<br>(0/1)<br>(0/1)<br>(0/1) | *<br>Send to Brenda DeBons, Ro<br>of Dumas & Katie Salter, Ro<br>of Lubbock. "Expand List"<br>their names. | Coback                        |
|                                                                  |                                                                                                    | Canadian<br>Canyon                                                                                                    | Expand List<br>Expand List                                                                                                    | (0/1)<br>(0/1)<br>(0/1)                                                                                                    |                                                                                                    |                               |

|                                             | Canyon                                       | Expand List | (0/1)             |                                      |
|---------------------------------------------|----------------------------------------------|-------------|-------------------|--------------------------------------|
|                                             | Dumas                                        | Expand List | (0/1)             |                                      |
|                                             | Greater Big Spring                           | Expand List | (0/1)             |                                      |
|                                             | Lubbock                                      | Expand List | (0/1)             | You can either find your club, then  |
|                                             | Metropolitan Lubbock                         | Expand List | (0/3)             |                                      |
|                                             | Midland                                      | Expand List | (0/1)             | vour name, OR click "Send to Myself" |
|                                             | Midland North                                | Expand List | (0/1)             |                                      |
|                                             | Midland West                                 | Expand List | (0/2)             | at bottom. Enter a brief message in  |
|                                             | Monahans                                     | Expand List | (0/1)             | hady Q aliak "Cand"                  |
|                                             | Odessa East                                  | Expand List | (0/1)             | body & click Send.                   |
|                                             | Pampa                                        | Expand List | (0/1)             |                                      |
|                                             | Plainview                                    | Expand List | (0/2)             |                                      |
|                                             | Post                                         | Expand List | (0/1)             |                                      |
|                                             | Shamrock                                     | Expand List | (0/1)             |                                      |
|                                             | Sweetwater                                   | Expand List | (0/2)             |                                      |
|                                             | 🕑 Tahoka                                     | Expand List | (1/1)             |                                      |
| Email Bo                                    | uy:<br>⊴≣   ⊜ Link ⊚   ♥ -   ☶   Q           | 📑 🖾 Image 🌘 | 🗿 🔇 月 Embed Media | 4 ⊡ Templates ≣ ☺ Ω → ⊒ 🔟 🔀          |
| Normal ( • Font • Size • B                  | <u>IU</u> S×₂x <sup>e</sup> <u>I</u> x ≡ Ξ Ξ |             | 99 ▶¶ ¶• 🔂 Source | ]                                    |
| Here is our completed grant project report. |                                              |             |                   |                                      |
| body div                                    |                                              |             |                   |                                      |
|                                             |                                              |             |                   | Cancel Send to Myself                |

| ClubRunner <sup>™</sup> Connect. ( | Collaborate. Communica | te.                                    |                                                                                                    |                                                                                              |                                                                                                    |                                     |                       |                        |                                                                        | Welcome, Jana Bishop   Logout                                          |
|------------------------------------|------------------------|----------------------------------------|----------------------------------------------------------------------------------------------------|----------------------------------------------------------------------------------------------|----------------------------------------------------------------------------------------------------|-------------------------------------|-----------------------|------------------------|------------------------------------------------------------------------|------------------------------------------------------------------------|
|                                    | District 5730          |                                        |                                                                                                    |                                                                                              |                                                                                                    |                                     |                       | <u>Submit Feedback</u> | Go Back to Launchpad                                                   | English - 🛕 Small - Hor                                                |
| Admin For Clubs Grants             | For Members Mem        | bership Organization                   | Communication Website                                                                                                    | e Documents Repo                                                                             | orts Attendance Events                                                                                                    | Contacts (Beta)                     | New Bulletin (Beta)   | Help                   |                                                                        |                                                                        |
|                                    |                        | Runnass                                | Email was cont to grant use                                                                                                    |                                                                                              |                                                                                                    |                                     |                       |                        |                                                                        | ← Go bacł                                                              |
|                                    |                        | ENTER A N                              | AME FOR YOUR P                                                                                                    | ROJECT                                                                                       |                                                                                                    |                                     |                       |                        |                                                                        |                                                                        |
|                                    |                        |                                        | Pi                                                                                                    | Grant Project<br>rimary Sponsoring Club<br>Contact<br>Date Submitted<br>Project Total Budget | <ul> <li>t: ENTER A NAME FOR YOUF</li> <li>c: Rotary Club of Tahoka</li> <li>t: Bishop, Jana</li> <li>d: Apr 26, 2017 at 1:57 PM</li> <li>t: \$500.00</li> </ul> | R PROJECT                           |                       |                        | Status: Approved (Your grant ha                                        | as been approved. Katie I'm updating)<br>Funded 😵 Reject<br>Icel Grant |
|                                    |                        | Click on any of the<br>Edit Help Text  | R<br>tabs below to access and up                                                                                                    | Project Total Financing<br>equested Grant Amount<br>date the various sections                | g: \$0.00<br>t: \$0.00<br>s of this Grant application.                                                                                                    |                                     |                       |                        | Please note, updates to the project after the status has been marked o | and grant information cannot be made<br>completed or archived          |
|                                    |                        | Details App                            | blication Budget Docur                                                                                                    | nents Project Overviev                                                                       | Manual Project Report                                                                                                    | Activity Log                        |                       |                        |                                                                        | Print Submit                                                           |
|                                    |                        | Project Descrip<br>project description | <b>tion</b><br>goes here Edit Help Text                                                                                                    |                                                                                              |                                                                                                    |                                     |                       |                        |                                                                        |                                                                        |
|                                    |                        | Format -                               | <ul> <li>T</li> <li>T</li></ul> | स≣ स≣   ©⊜ Link ©  <br>B I <u>U</u> <del>S</del> ×₂ ×                                        | ® - I = Q t3   = [                                                                                                    | Image Ø ⓒ  <br>- <u>A</u> - 99   →¶ | Embed Media 🏼 🔛       | Templates 🚆 😇 Ω        |                                                                        |                                                                        |
|                                    |                        | 1. Describe the<br>Snack Pack          | project. What was done, w<br>for Kids project was cond                                                                                                    | hen, and where did the<br>lucted during the mor                                              | project activities take place?<br>nths of October and Novem                                                                                                    | ber on every othe                   | er Wednesday at the s | school cafeteria.      |                                                                        | Â                                                                      |
|                                    |                        | 2. How many p<br>112 Elemen            | eople benefited from this p<br>tary School Children & tl                                                                                                    | roject?<br>heir families.                                                                    |                                                                                                    |                                     |                       |                        |                                                                        |                                                                        |

|                | Reply All EgForward<br>Wed 4/26/2017 3:42 PM<br>Jana Bishop <mailservice@clubrunner.ca><br/>Project Report ENTER A NAME FOR YOUR PROJECT</mailservice@clubrunner.ca> |  |
|----------------|----------------------------------------------------------------------------------------------------|--|
| To Jana Bishop |                                                                                                    |  |
| enter-a        | a-name-for-you                                                                                                    |  |
|                |                                                                                                    |  |
| Here is our    | r completed grant project report.                                                                                                    |  |
|                |                                                                                                    |  |
| This email     | l was automatically generated by <u>ClubRunner</u> on behalf of <u>District 5730</u> using the Grants Module.                                                        |  |
|                |                                                                                                    |  |
|                | This is the message you will receive if you either found your name or                                                                                                |  |

clicked on "Send to Myself" in instructions earlier.

If you do not receive an email within 7-10 days, go back to your grant, click on "Activity Log" and see if the grant committee is requesting more information. If nothing is needed, you should receive an email stating you should receive a check in a few days.

As always, the grant committee is there to help you, so don't hesitate to contact either:

Brenda DeBons – District Grants Chair – <u>bdebons@Windstream.net</u> or Katie Salter – Foundation Grants Chair – <u>ksalter@ek-ff.com</u>